# Straumann eComplaint

Step-by-step

Votre dossier de garantie en quelques clics.

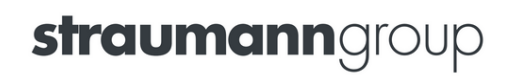

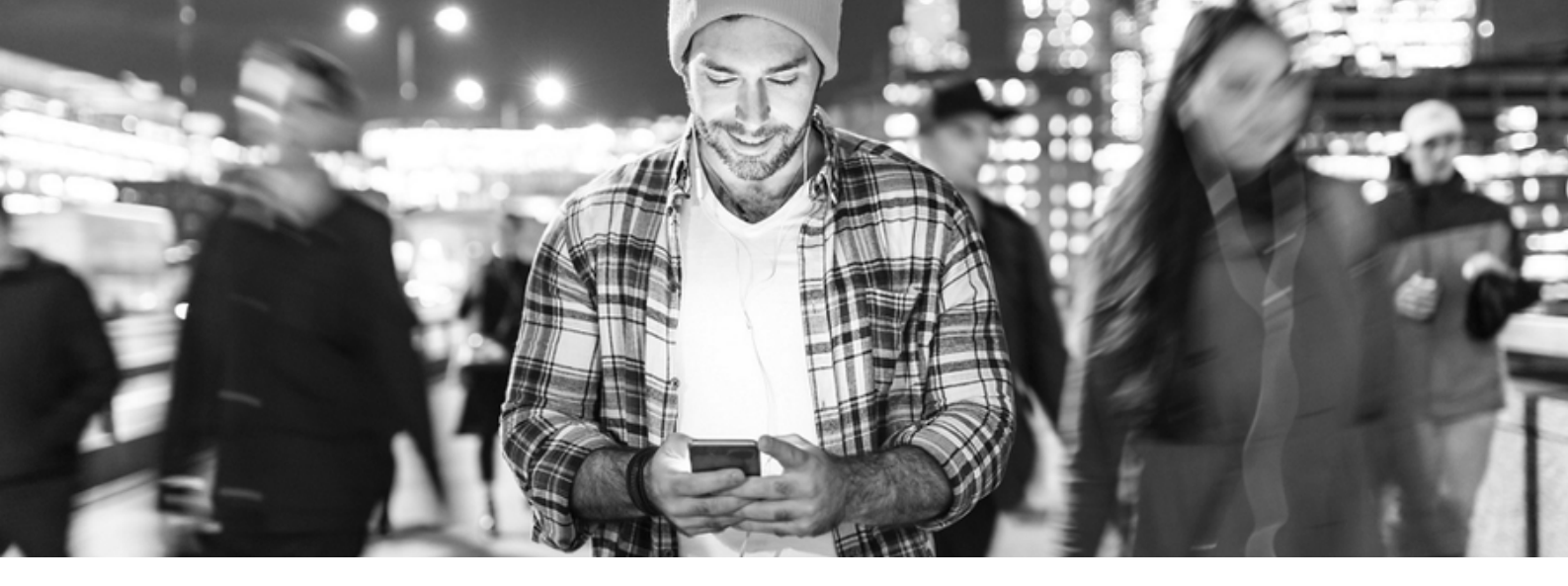

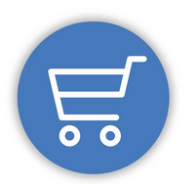

## eShop Straumann

Votre service pour passer vos commandes ...et plus encore !

L'eShop simplifie la gestion de vos commandes et vous fait gagner du temps en vous permettant de commander les produits Straumann quand vous le souhaitez 24h/24.

Le service en ligne eComplaints vous permet de gérer vos réclamations et bons de garantie en quelques clics.

24h/24h, sélectionner le produit ayant subit un incident, remplissez et imprimez votre bon de garantie, préparez votre envoi et choisissez en toute simplicité la solution d'échange de votre choix.

Une fois votre dossier complet et transmis, Straumann s'occupe du reste !

Retrouver dans ce manuel les étapes eComplaints, à effectuer pour vos réclamations.

## Comment ça marche :

- 1. Ouvrir votre navigateur internet
- 2. Allez sur sur www.straumann.fr/eshop
- 3. Allez dans la zone eService & Retour
- 4. Remplir les formulaires
- 5. Stérilisez votre produit
- 6. Envoyez votre colis

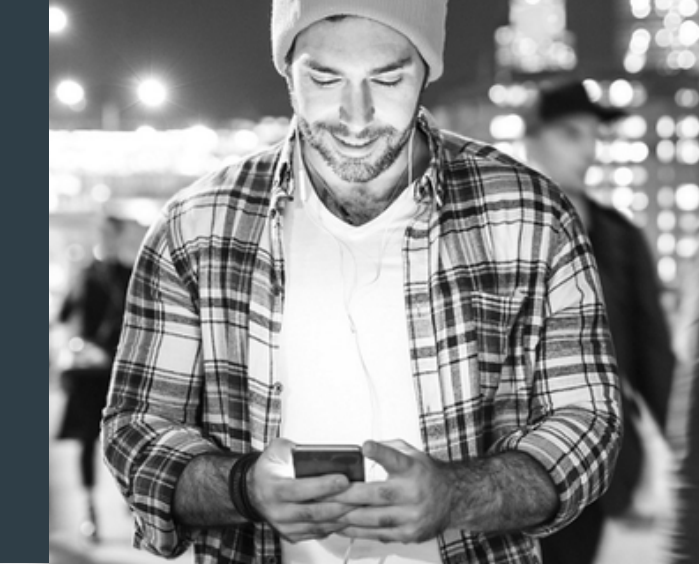

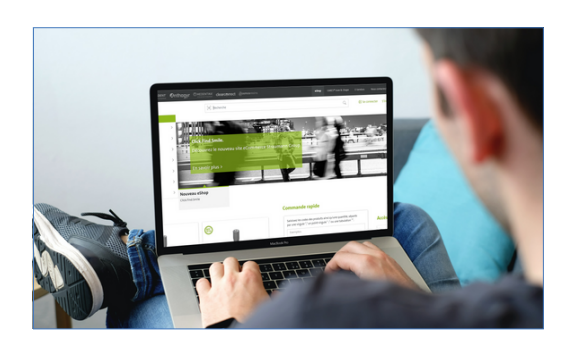

#### Ouvrez votre navigateur internet

Rendez-vous sur <u>www.straumann.fr/eshop</u>

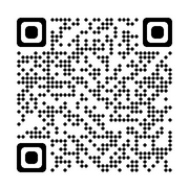

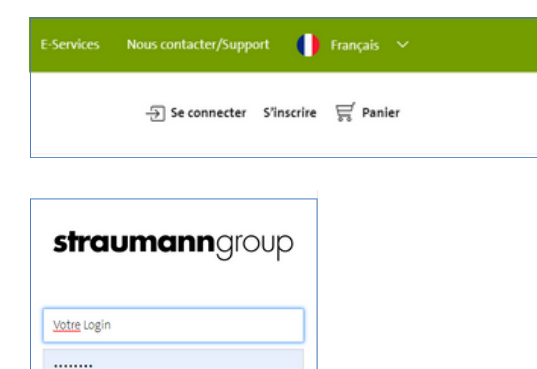

Forgot your password? Don't have an account? Register

#### Connectez-vous à votre compte

Si vous n'avez pas de compte eShop, vous pouvez nous en faire la demande via notre eShop en cliquant sur "S'inscrire" ou par téléphone au 01.64.17.30.08 - Touche 1

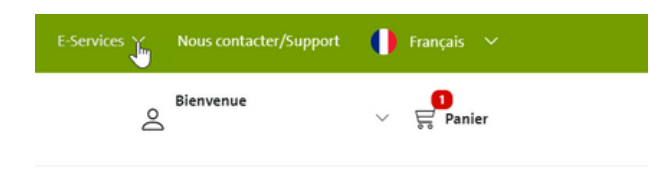

Rendez-vous dans le menu e-Services en haut à droite de la page puis "Retours et incidents"

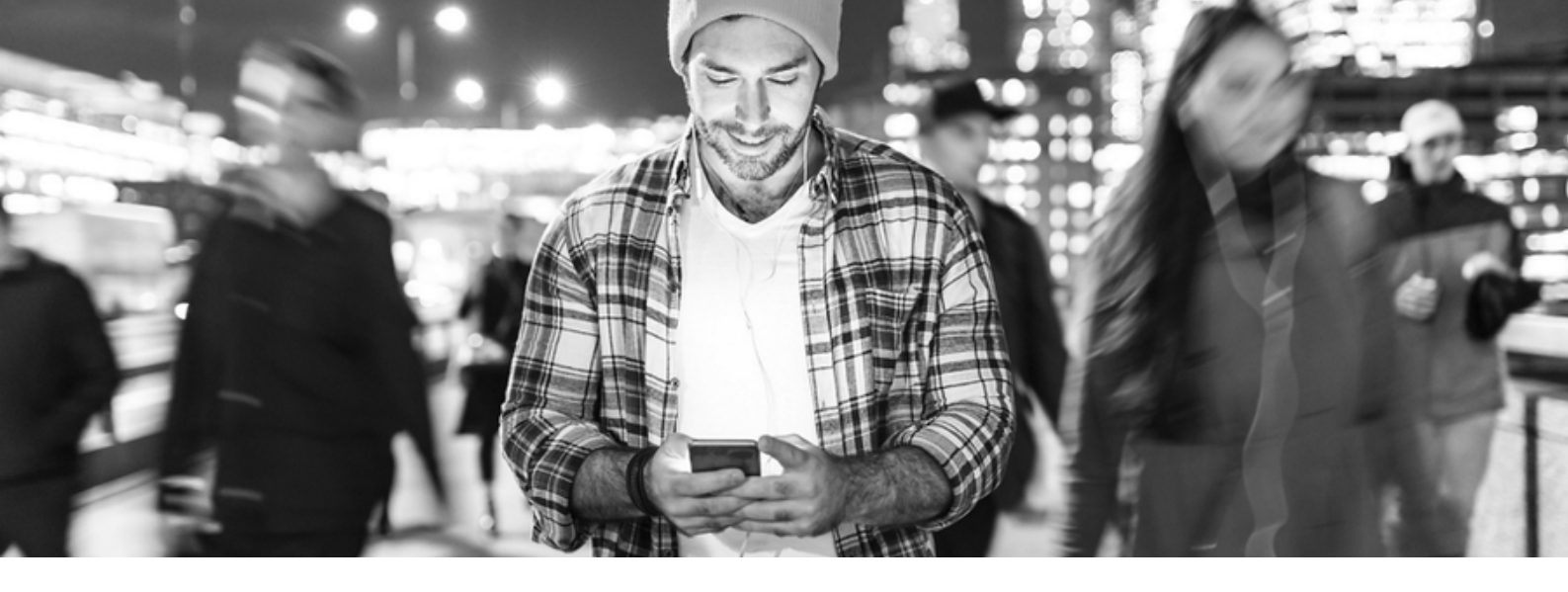

| straumo                               | <b>nn</b> group      | Découvrez nos marques | ; ~                                                                                                    |                                            |                  | Nous contacter/Support | 🌔 Français 🗸 |    |
|---------------------------------------|----------------------|-----------------------|----------------------------------------------------------------------------------------------------|--------------------------------------------|------------------|------------------------|--------------|----|
| < Retour au es                        | hop                  |                       |                                                                                                    |                                            |                  | Bienvenue              | V So Panier  |    |
| General                               |                      | Dasł                  | nboard                                                                                                    |                                            |                  |                        |              |    |
| Mon tablea                            | u de bord            | Solf Sony             | ico                                                                                                    |                                            |                  |                        |              |    |
| Information<br>profil 🖸<br>Données en | s de mon<br>treprise | sen-serv              | Retours<br>Accédez à la politique de retour<br>rapide de produits, à l'aperçu de<br>de retour et aux reçus de retour | ; à l'échange plus ><br>es commandes<br>r, | Fa               | ctures et paiements    | >            |    |
| Gestion des<br>paiement               | cartes de            | ÷                     | Scan and Shape                                                                                                    | >                                          |                  |                        |              | Ç₂ |
| Command                               | es                   |                       |                                                                                                    |                                            |                  |                        |              |    |
| Mes modèle<br>commande                | is de                |                       |                                                                                                    |                                            |                  |                        |              |    |
| Mes comma                             | indes                | Inform                | nations de mon p                                                                                                    | rofil                                      | Informat         | ion de l'entrepri      | ise :        |    |
| Mes comma                             | indes CAD-           | Nom :                 | NCOK                                                                                                    |                                            | Numéro de client | ידבכד ב.כנוחה          |              |    |
|                                       |                      |                       |                                                                                                    |                                            |                  |                        |              |    |

Vous pouvez accéder au module de retour en 1 ou 2

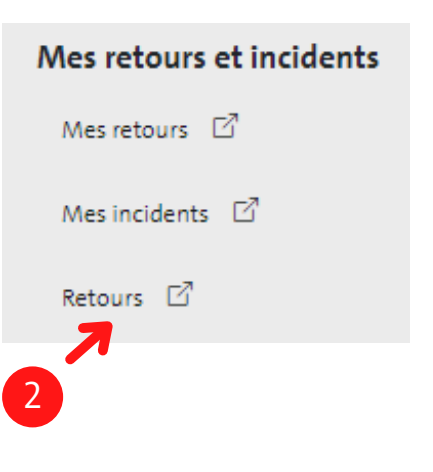

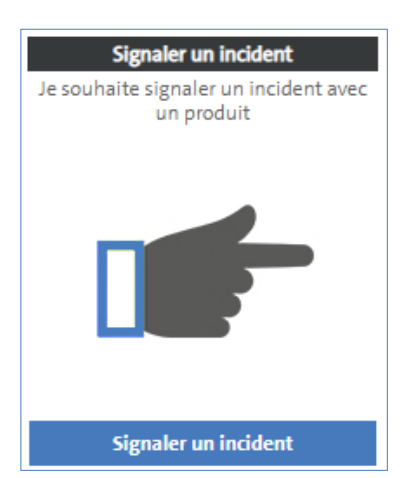

Cliquez sur "Signaler un incident"

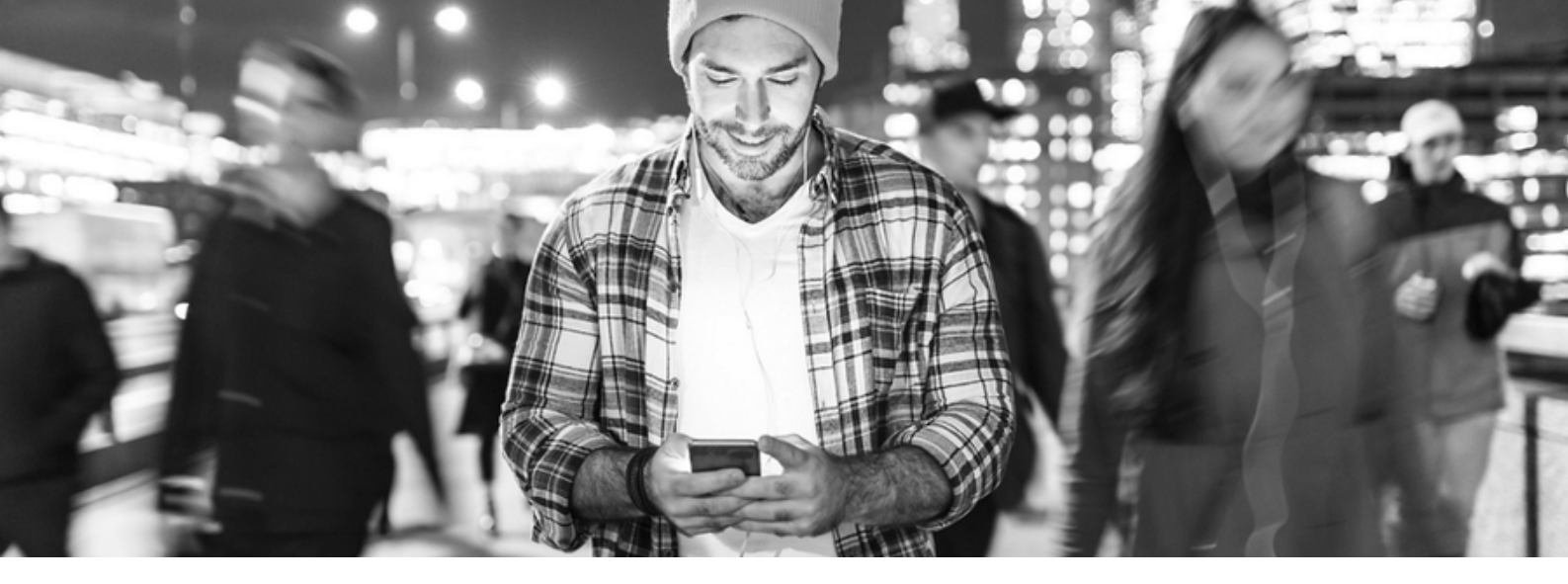

| Entrez un produit                    |                                            |   |
|--------------------------------------|--------------------------------------------|---|
| 1 Sélectionner –                     | 2 Entrée 3 Soumission                      | 2 |
| ID projet (seulement pour<br>CADCAM) | Entrer seulement pour CAI 🕐                |   |
| ID produit                           | 021.2414 BL, Ø<br>3.3<br>mm, NC, SLA 14 mm |   |
| Lot                                  | FN444                                      |   |

Renseignez la référence et le numéro de lot du produit concerné.

Cliquez sur "Suite" afin d'afficher le formulaire de garantie.

## Saisissez les informations nécessaires dans le formulaire de garantie.

| <ul> <li>Info patient</li> </ul>         |              |                                     |          |
|------------------------------------------|--------------|-------------------------------------|----------|
|                                          |              | Âge                                 |          |
| Anamnèse                                 |              | SEXE                                |          |
| Troubles psychologiques                  | $\Box$       | Femme                               |          |
| Troubles lymphatiques                    |              | Homme                               |          |
| Abus d'alcool ou de drogue               |              | Intersex                            |          |
| Immunodéficient                          | $\Box$       | Transgenre                          |          |
| Troubles de coagulation sanguine         | $\Box$       | Préfère ne pas divulguer            |          |
| Maladie endocrinale non stabilisée       | $\Box$       | Non évoqué                          | <b>V</b> |
| Diabète                                  | $\Box$       |                                     |          |
| Radiographie crânienne/cervicale         |              | Le patient fume t-il?               |          |
| Utilisation de stéroïdes (maladie)       |              | Non évoqué                          |          |
| Traitement chimiothérapique durant la pé |              | Oui                                 |          |
| Xerotomie                                |              | Non                                 |          |
| Non évoqué                               | $\checkmark$ |                                     |          |
|                                          |              | Faits non significatifs             |          |
|                                          |              | Allergies                           |          |
|                                          |              | Autres maladies locales ou systemic |          |
|                                          |              |                                     |          |

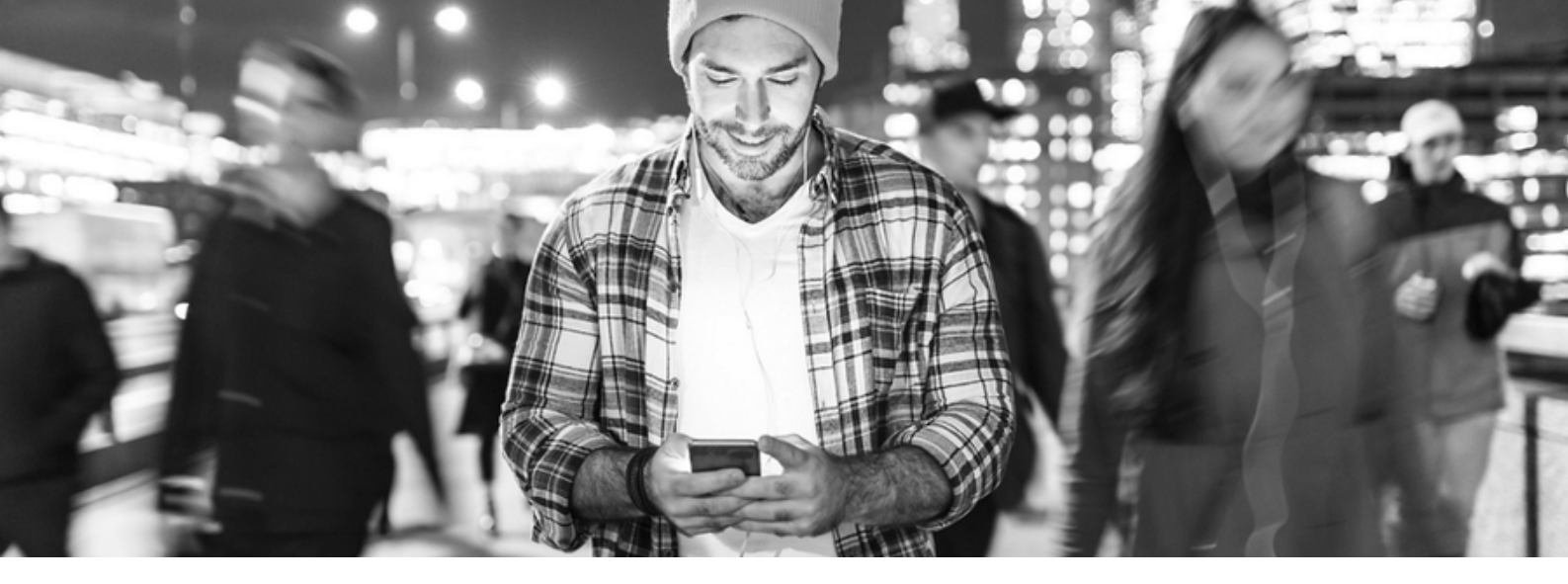

| - Info produit                           |                             |    |     |                          |
|------------------------------------------|-----------------------------|----|-----|--------------------------|
| L'implant a-t-il placé chez un patient ? |                             |    |     |                          |
| Oui                                      |                             |    | Non |                          |
| Date de chirurgie                        | 28/06/2022                  | 6  |     | $\bigcirc$               |
| Date de suppression / évènement          | 28/06/2022                  | 69 |     |                          |
| Produit de remplacement                  |                             |    |     |                          |
| Remp                                     | lacement par le même produ  |    |     |                          |
| Con Rem                                  | placement par un autre prod |    |     | Entrer référence produit |
| Desitionnement de l'implant              |                             |    |     |                          |
|                                          |                             |    |     |                          |
| FDI                                      |                             |    |     |                          |
|                                          | 0                           |    |     |                          |
| Référence du pilier                      | Entrer référence produit    |    |     |                          |
| Lot                                      |                             |    |     |                          |
|                                          |                             |    |     |                          |

Cochez cette case si vous souhaitez recevoir le même produit en échange.

Si vous souhaitez un produit de la <mark>même gamme</mark> en échange, cochez cette case et indiquez la <mark>nouvelle référence</mark> à coté.

A Par défaut si aucune case n'est cochée, vous recevrez un avoir.

2

| <ul> <li>Info chirurg.</li> </ul>                  |                                                                                                    |  |
|----------------------------------------------------|----------------------------------------------------------------------------------------------------|--|
| Méthode de placement                               |                                                                                                    |  |
| Non évoqué 🗹                                       | Insertion manuelle 🔲 Insertion pièce à main 🗌                                                                                                    |  |
| Seulement si l'implant posé et explanté le m       | nême jour et si un                                                                                                    |  |
|                                                    |                                                                                                    |  |
| Un autre implant a-t-il ete place avec succes      | s durant la meme intervention chirurgicale?                                                                                                    |  |
| Non évoqué 🗹 🛛 Oui                                 | Non D                                                                                                    |  |
| S'il y a eu difficultéà insérer le dispositif / la | pièce de transfert pré-montée, à quel moment cela s'est produit?                                                                                                    |  |
| Non évoqué                                         |                                                                                                    |  |
| Insertion implantaire dans l'os                    | Retrait de l'instrument de l'implant                                                                                                    |  |
| Retrait de l'impl. de son ampoule d'emb.           | Autre                                                                                                    |  |
| Constat des différents problèmes rencontrés        | is a second second second second second second second second second second second second second second second s                                                                                                    |  |
| Non évoqué                                         |                                                                                                    |  |
| Maladie parodontale                                | Atteinte de la muqueuse                                                                                                    |  |
| Infection locale                                   | Complication du site implantaire                                                                                                    |  |
| Autre                                              |                                                                                                    |  |
| Qualité osseuse                                    | Non évoqué 🗹                                                                                                    |  |
|                                                    | Classe 1 Classe 2 Classe 3 Classe 4 Classe 4 Clase 4 Classe 4 Classe 4 Classe 4 Classe 4 Classe 4 Classe 4 Clas |  |
|                                                    | <neodent seulement=""> Torque<br/>appliqué</neodent>                                                                                                    |  |

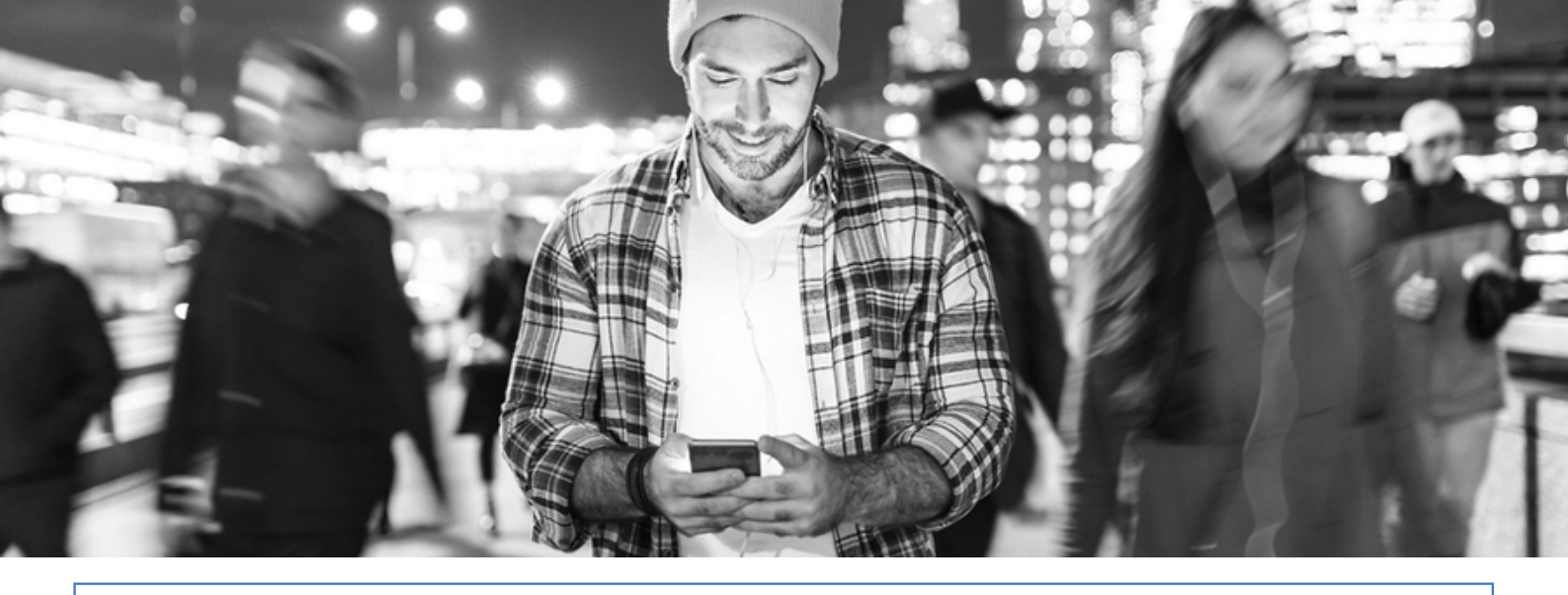

|                                                                                                    | Le site a-t'il été f | tarau  | dé?      |                   |        |                 |          | No      | on évoqué                                                                                                    |   | Oui                |           | Non     |               |  |
|----------------------------------------------------------------------------------------------------|----------------------|--------|----------|-------------------|--------|-----------------|----------|---------|----------------------------------------------------------------------------------------------------|---|--------------------|-----------|---------|---------------|--|
|                                                                                                    | Est-ce qu'une fra    | aise p | orofilée | BL a été utilisé  | e ?    |                 |          | No      | on évoqué                                                                                                    | ✓ | Oui                |           | Non     |               |  |
|                                                                                                    | Est-ce qu'une fra    | aise p | orofilée | TL a été utilisée | e ?    |                 |          | No      | on évoqué                                                                                                    | ✓ | Oui                |           | Non     |               |  |
|                                                                                                    | Utilisation clé de   | e mai  | intien   |                   |        |                 |          | No      | on évoqué                                                                                                    | ✓ | Oui                |           | Non     |               |  |
|                                                                                                    | Stabilité primair    | re été | obten    | iue               |        |                 |          | No      | on évoqué                                                                                                    | ✓ | Oui                |           | Non     |               |  |
|                                                                                                    | L'implant s'est-i    | l osté | ointég   | ré?               |        |                 |          | No      | on évoqué                                                                                                    | ✓ | Oui                |           | Non     |               |  |
|                                                                                                    | Recouvrement o       | osseu  | x com    | plet de la surfac | e impl | antaire?        |          | No      | on évoqué                                                                                                    | ✓ | Oui                |           | Non     |               |  |
|                                                                                                    | L'implant a -t-il i  | immé   | édiater  | ment mis en cha   | irge?  |                 |          | No      | on évoqué                                                                                                    | ✓ | Oui                |           | Non     |               |  |
| Y a-t-il eu augmentation osseuse durant l'intervention?                                                                                                    |                      |        |          |                   |        |                 |          |         |                                                                                                    |   |                    |           |         |               |  |
|                                                                                                    |                      |        |          |                   |        |                 | Non év   | oqué    | <b>v</b>                                                                                                    |   |                    | Oui       |         | Non           |  |
|                                                                                                    | Type d'augment       | ation  | 1        |                   |        | Ma              | tériel u | ıtilisé |                                                                                                    |   |                    | Sinus     |         | Volet latéral |  |
|                                                                                                    | Membrane             |        |          |                   |        |                 | Non év   | oqué    | <ul> <li>Image: A start of the start of the start of</li></ul> |   |                    | Oui       |         | Non           |  |
|                                                                                                    |                      |        |          |                   |        | Ma              | tériel u | ıtilisé |                                                                                                    |   |                    | asorbable |         | non asorbable |  |
| <néodent< th=""><th>uniquement&gt; ve</th><th>uillez</th><th>sélect</th><th>ionner la séque</th><th>nce de</th><th>forage utilisée</th><th></th><th></th><th></th><th></th><th></th><th></th><th></th><th></th><th></th></néodent<> | uniquement> ve       | uillez | sélect   | ionner la séque   | nce de | forage utilisée |          |         |                                                                                                    |   |                    |           |         |               |  |
|                                                                                                    | Forêts hélicoïda     | ux     |          |                   |        |                 |          |         |                                                                                                    |   |                    |           |         |               |  |
|                                                                                                    | Prem                 | niers  |          | 2.0               |        | 2.8             |          |         | 3.0                                                                                                    |   | 3.15               |           | 3.3     | 3.8           |  |
|                                                                                                    |                      | 4.5    | U        | 5.5               | U      |                 |          |         |                                                                                                    |   |                    |           |         |               |  |
|                                                                                                    | Forêts Alvim         | 2.0    |          | 3.5               |        | 4.3             |          |         | 5.0                                                                                                    |   |                    |           |         |               |  |
|                                                                                                    | Forêts pilot         |        | _        |                   |        |                 |          |         |                                                                                                    |   |                    |           |         |               |  |
|                                                                                                    | , or construction    | 2/3    |          | 2.8/3.5           |        | 3/3.75          |          |         | 3.3/4                                                                                                    |   | 3.6/4.3            |           | 4.3/5.3 | 5.3/6         |  |
|                                                                                                    | Fraise profilée      |        |          |                   |        |                 |          |         |                                                                                                    |   |                    |           |         |               |  |
|                                                                                                    |                      | 3.3    |          | 3.5               |        | 4.1             |          |         | 4.3                                                                                                    |   |                    |           |         |               |  |
|                                                                                                    | Forêts facility      |        | _        |                   | _      |                 | _        |         |                                                                                                    | _ |                    | _         |         |               |  |
|                                                                                                    |                      | 2.0    |          | 10                |        | 12              |          |         | 14                                                                                                    |   | Taraud<br>facility |           |         |               |  |
|                                                                                                    | Zygomatique          |        |          |                   |        |                 |          |         |                                                                                                    |   |                    |           |         |               |  |
|                                                                                                    |                      | 2.9    |          | 2.7               |        | 2.7/3.3         |          |         | 3.3                                                                                                    |   | 3.3/3.7            |           | Fraise  |               |  |
|                                                                                                    |                      |        |          |                   |        |                 |          |         |                                                                                                    |   |                    |           | pour    |               |  |
|                                                                                                    | Forêts auto          |        |          |                   |        |                 |          |         |                                                                                                    |   |                    |           | 70 1    |               |  |
|                                                                                                    | taraudants           |        |          |                   |        |                 |          |         |                                                                                                    |   |                    |           |         |               |  |
|                                                                                                    |                      | 3.5    |          |                   |        |                 |          |         | 3.75                                                                                                    |   |                    |           |         |               |  |
|                                                                                                    |                      | 4.0    |          |                   |        |                 |          |         | 4.3                                                                                                    |   |                    |           |         |               |  |
|                                                                                                    |                      | 5.0    |          |                   |        |                 |          |         |                                                                                                    |   |                    |           |         |               |  |
|                                                                                                    | Forêts pilot GM      |        | _        |                   | _      |                 | _        |         |                                                                                                    | _ |                    | _         |         |               |  |
|                                                                                                    | 2.8                  | 3/3.5  |          | 3.0/3.75          |        | 3.3/4           |          |         | 3.6/4.3                                                                                                    |   | 4.3/5.0            |           |         |               |  |

| - |      | 63 | 10-  |     |
|---|------|----|------|-----|
|   |      |    | h.A. | 8.2 |
|   |      |    |      | 1   |
|   |      |    |      |     |
| - | - NA |    |      | T   |
|   |      |    | LX-  |     |

| <ul> <li>Info incident</li> </ul>             |                |         |                                 |            |                                          |  |
|-----------------------------------------------|----------------|---------|---------------------------------|------------|------------------------------------------|--|
| Hygiène à propos implant                      |                |         |                                 |            |                                          |  |
| Non évoqué                                    | Excellente     |         | Bonne                           | Acceptable | Faible                                   |  |
|                                               |                |         | 0                               |            |                                          |  |
| Le plan. des visites de suivi a-t-il été resp | ecté?          |         |                                 |            |                                          |  |
| Non évoqué 🛛                                  | Oui            |         | Non 🗌                           |            |                                          |  |
| Ya-t'il eu d'autre complication durant l'in   | tervention?    |         |                                 |            |                                          |  |
| Traumatisme/accident                          |                |         | Fracture implantaire-           |            | Fracture implantaire- Non                |  |
| Surchauffe osseuse                            |                |         | Bruxisme                        |            | Qualité osseuse inadaptée qualité/quanti |  |
| Péri-implantite                               |                |         | Compression du nerf dentaire    |            | Augmentation osseuse préalable           |  |
| Perforation sinusienne                        |                |         | Poussée de la langue            |            | Surcharge biomécanique                   |  |
| Infection                                     |                |         | Extraction immédiate            |            | Adjacent à la dent dépulpée              |  |
|                                               |                |         |                                 |            | Résorption osseuse                       |  |
|                                               |                |         |                                 |            | Autre                                    |  |
| Autres constatations au moment de l'éch       | her            |         |                                 |            |                                          |  |
| Douleur                                       |                |         | Conflement                      |            |                                          |  |
| Douleur                                       |                |         | Gomement                        |            | La prothèse a-t-elle été posée?          |  |
| Mobilité                                      |                |         | Asymptomatique                  |            | Non évoqué 🛛 🗹                           |  |
| Saignement                                    |                |         | Engourdissement                 |            | Oui 🔲                                    |  |
| Fistule                                       |                |         | Inflammation                    |            | Non 🗌                                    |  |
| sensibilité accrue                            |                |         | Hypersensibilité                |            |                                          |  |
| Abcès                                         |                |         |                                 |            |                                          |  |
| Autre                                         |                |         |                                 |            |                                          |  |
| Si l'implant n'a pas été explanté, quels so   | ont les symptô | mes (co | ochez la case correspondante) : |            |                                          |  |
| Non évoqué                                    |                |         | Perte osseuse                   |            | en mm                                    |  |
| Déhiscence                                    |                |         | Fenestration                    |            | Peri-implantitis                         |  |
| Autre                                         |                |         |                                 |            |                                          |  |

1 Merci de bien préciser si l'implant à été fracturé ou non.

| <ul> <li>Into protnese</li> </ul> |                     |        |          |        |        |               |                            |                   |       |           |           |
|-----------------------------------|---------------------|--------|----------|--------|--------|---------------|----------------------------|-------------------|-------|-----------|-----------|
| Type de prothèse                  |                     |        |          |        |        |               |                            |                   |       |           |           |
| Non éve                           | oqué 🔽              |        |          |        |        |               |                            |                   |       |           |           |
| Court                             | onne 🗌              | In     | lay / Or | ilay 🗌 | P      | rothèse       | e complète 🛛<br>maxillaire |                   |       | Téléscope | •         |
| B                                 | idge 🗌              | C      | osmétic  | que 🗌  | P      | rothèse<br>ma | e complète 🛛               |                   |       |           |           |
|                                   |                     |        |          |        |        |               |                            |                   | Autre |           |           |
| Date de                           | la pose du pilier   |        |          |        | (      | Date de       | e la pose de la pro<br>pr  | othèse<br>ovisoi. |       | [         | 1         |
| Date d                            | u retrait du pilier |        |          | 67     | D      | Date de       | la pose définitiv          | e de la           |       | [         | 1         |
|                                   |                     |        |          |        |        |               | P                          | notne.            |       |           |           |
| Utilisation dispositif dynamo     | métrique            |        |          |        |        |               |                            |                   |       |           |           |
| Non évoqué 🛛 🗹                    | Oui                 | Non    |          |        | Inc    | onnu          |                            |                   |       |           |           |
| Torque appliqué                   |                     |        |          |        |        |               |                            |                   |       |           |           |
| Non évoqué 🗹                      | 15 Ncm              | 35 Ncm |          | A      | utre 🗌 |               |                            |                   |       |           |           |
|                                   |                     |        |          |        |        |               |                            |                   |       | Interron  | npre Suit |

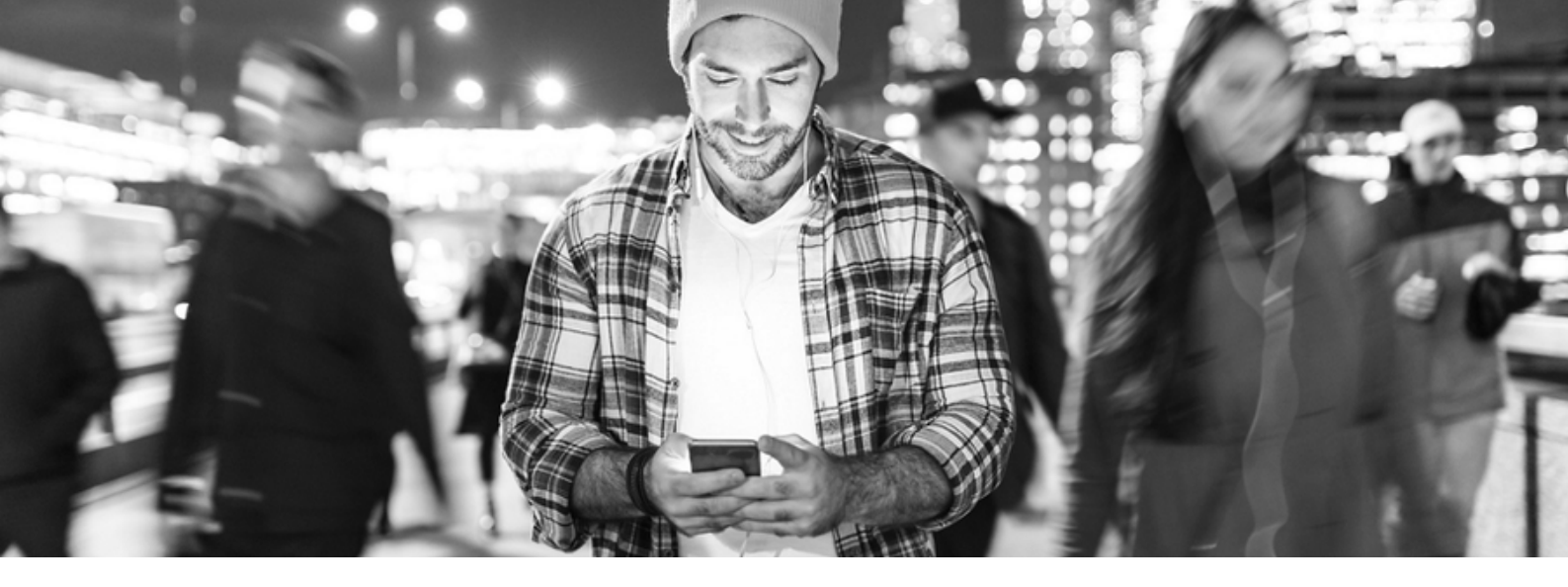

| Apperçu de votre incide                     | nt                                |                                   |                       |
|---------------------------------------------|-----------------------------------|-----------------------------------|-----------------------|
| 1 Sélectionner —                            | 2 Entrée — 3 Soumission —         | 4 Confirmation                    |                       |
| Catégorie                                   | implants endo-osseux              | Produit                           |                       |
| Marque                                      | Straumann                         | 1 - 021.2414 💌                    |                       |
| Référence client / ID patient               |                                   |                                   | l⊋                    |
| Description du problème                     |                                   |                                   |                       |
|                                             |                                   |                                   |                       |
| Client livré                                | LIONEL / 94120 FONTENAY SOUS BOIS |                                   |                       |
| Destinataire de la facture                  | LIONEL / 94120 FONTENAY SOUS BOIS |                                   |                       |
| Payeur                                      | LIONEL / 94120 FONTENAY SOUS BOIS |                                   |                       |
| Allez-vous nous retourner les<br>articles ? | Oui                               | Interrompre Retour Ajouter un aut | re élément? Soumettre |

**1** Saisissez la référence de votre patient, ainsi que toutes informations utiles.

2 Indiquez que vous nous retournez les articles stérilisés (obligatoire).

<u>Relisez le récapitulatif qui s'affiche, si tout est conforme, cliquez sur "Soumettre", si non,</u> <u>vous avez la possibilité d'ajouter des éléments.</u>

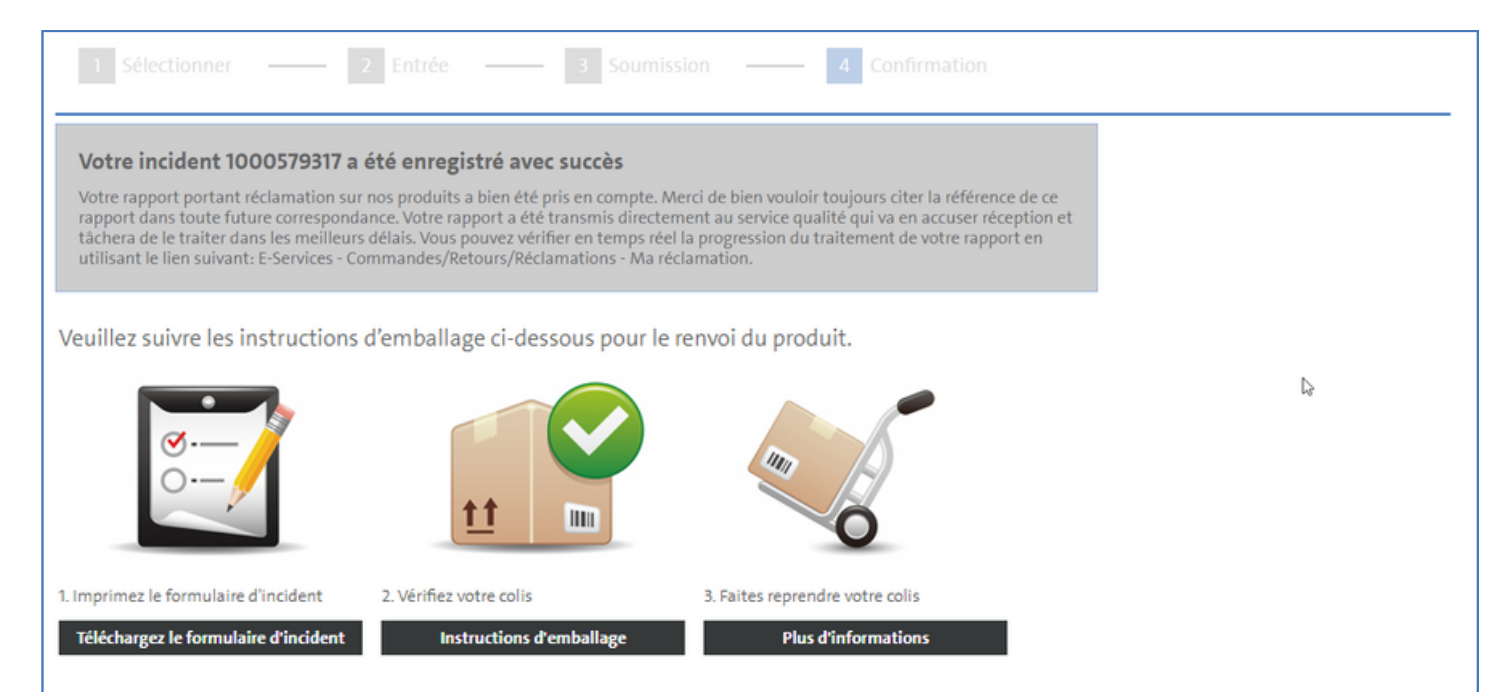

### straumann group

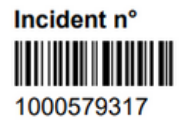

#### À ENVOYER À L'ADRESSE: STRAUMANN France SAS

2, RUE ROGER SALENGRO Service des réclamations 94120 FONTENAY SOUS BOIS Page 1 de 2

Nom du client: Dr. CS test eshop Fontsall 2 rue Roger Salengro F-94120 FONTENAY SOUS BOIS

Utilisation clé de maintien

N° de client: 15104371

Catégorieimplants endo-osseuxVeuillez tenir compte du fait que si le matériel n'est pas retourné, la garantie s'estompe.

| Info patient                                       |                                                                                    |
|----------------------------------------------------|------------------------------------------------------------------------------------|
| Anamnèse                                           | Non évoqué                                                                         |
| SEXE                                               | Non évoqué                                                                         |
| Le patient fume t-il?                              | Non évoqué                                                                         |
| Remarques/commentaires:                            |                                                                                    |
|                                                    |                                                                                    |
|                                                    |                                                                                    |
| Pos. 1:                                            | 021.2414                                                                           |
|                                                    | BL, Ø 3.3 mm, NC, SLA 14 mm                                                        |
| Lot                                                | FN444                                                                              |
|                                                    |                                                                                    |
| Info produit                                       |                                                                                    |
| L'implant a-t-il place chez un patient ?           | Oui / Date de chirurgie 28.06.2022 / Date de<br>suppression / évènement 28.06.2022 |
|                                                    |                                                                                    |
| Info chirurg.                                      |                                                                                    |
| Méthode de placement                               | Insertion manuelle                                                                 |
| Seulement si l'implant posé et explanté le         |                                                                                    |
| même jour et si un                                 |                                                                                    |
| Un autre implant a-t-il été placé avec succès      | Non                                                                                |
| durant la même intervention chirurgicale?          |                                                                                    |
| S'il y a eu difficultéà insérer le dispositif / la | Non évoqué                                                                         |
| piece de transfert pre-montee, a quel moment       |                                                                                    |
| Constat des différents problèmes rencontrés        | Non ávoguá                                                                         |
|                                                    | Non évoqué                                                                         |
|                                                    | Non evoque                                                                         |
| Le site a-t'il été taraudé?                        | Non evoque                                                                         |
| Est-ce qu'une fraise profilée BL a été utilisée ?  | Non évoqué                                                                         |
| Est-ce qu'une fraise profilée TL a été utilisée ?  | Non évoqué                                                                         |

Non évoqué

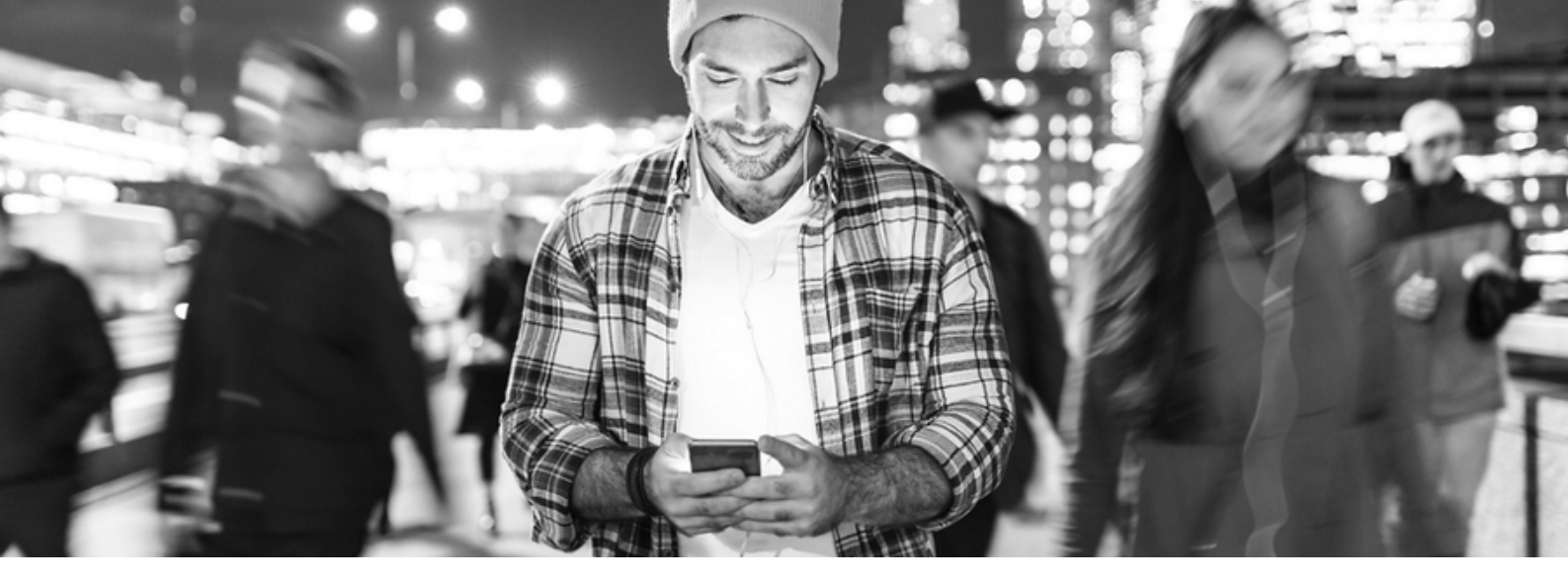

| 1 Sélectionner — 2 Entrée — 3 Soumission — 4 Confirmation                                                                                                    |    |
|----------------------------------------------------------------------------------------------------|----|
| Votre incident 1000579317 a été enregistré avec succès                                                                                                    |    |
| Votre rapport portant réclamation sur nos produits a bien été pris en compte. Merci de bien vouloir toujours citer la référence de ce<br>rapport dans toute future correspondance. Votre rapport a été transmis directement au service qualité qui va en accuser réception et<br>tâchera de le traiter dans les meilleurs délais. Vous pouvez vérifier en temps réel la progression du traitement de votre rapport en<br>utilisant le lien suivant: E-Services - Commandes/Retours/Réclamations - Ma réclamation. |    |
| Veuillez suivre les instructions d'emballage ci-dessous pour le renvoi du produit.                                                                                                    |    |
|                                                                                                    | l≱ |
| 1. Imprimez le formulaire d'incident     2. Vérifiez votre colis     3. Faites reprendre votre colis       Téléchargez le formulaire d'incident     Instructions d'emballage     Plus d'informations                                                                                                    |    |

Une fois votre formulaire d'incident imprimé, joignez le au colis\*

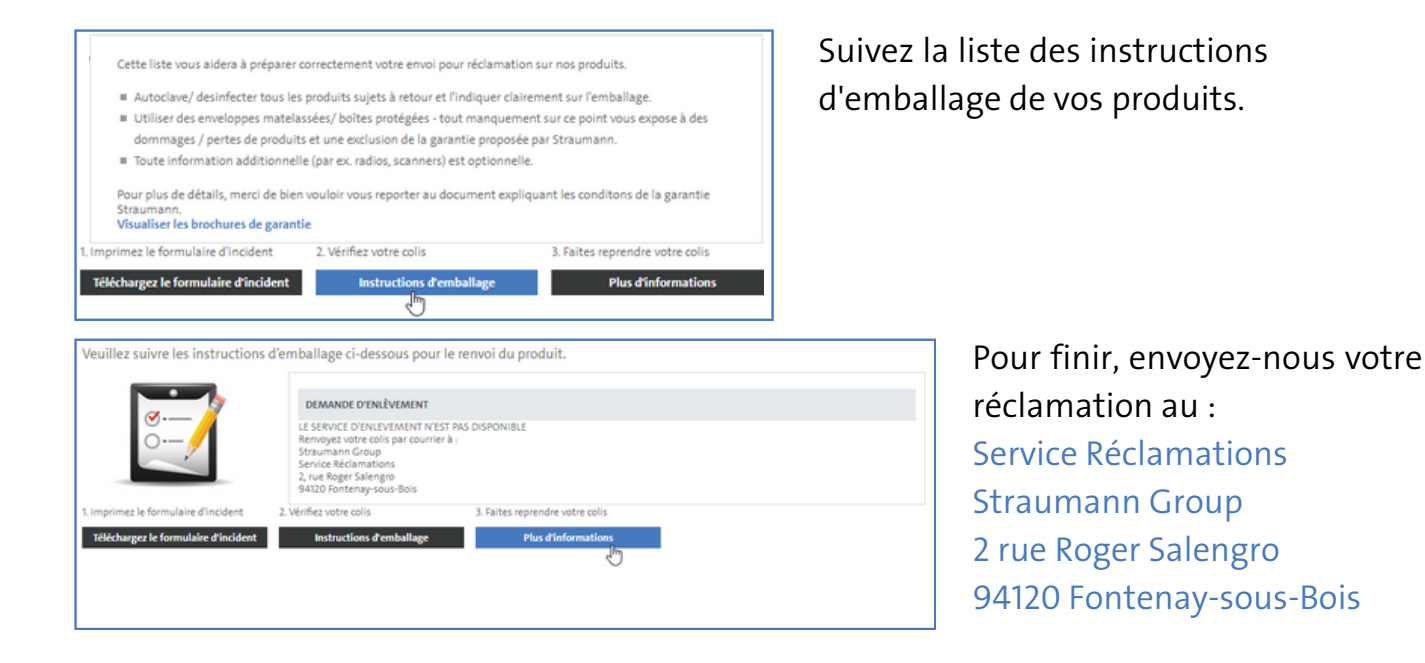

\*Important : Un délai de 10 jours doit être repecté entre l'enregistrement de l'incident et la réception du produit par nos soins.

Découvrez aussi d'autres services en ligne sur www.straumann.fr/eshop

> eReturn Commandes Feedback Produits eShop

Votre step by step en vidéo ici :

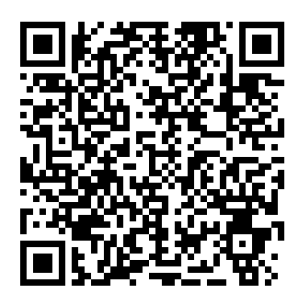

Straumann France 2 rue Roger Salengro 94120 Fontenay-sous-Bois www.straumann.fr

© Institut Straumann AG, 2022.

Tous droits réservés. Straumann® et/ou les autres marques commerciales et logos de Straumann® mentionnés ici sont des marques commerciales ou des marques déposées de Straumann Holding AG et/ou de ses sociétés aÁliées